# <u>UPSS-X2,A3 シリーズ</u>

## パスワード変更手順書

2018年7月2日

UPS ソリューションズ株式会社

#### ●変更履歴

| 版数  | 日付       | 変更内容                          |
|-----|----------|-------------------------------|
| 1.0 | 2018/7/2 | 新規作成                          |
| 1.1 | 2018/8/9 | 表紙追加及びパスワード紛失時の注意及びバックアップ取得追記 |
|     |          |                               |
|     |          |                               |

### X2,A3 シリーズへのパスワード設定変更方法

X2,A3 シリーズのパスワードを変更する際の手順をご案内致します。

#### 1.1. 送信元の設定

X2,A3 シリーズの管理画面(GUI)からの設定方法を記載します。 ※パスワードを忘れた場合、初期化が必要になりますのでご注意下さい。 ※設定変更の際には、必ず「設定ファイルバックアップ手順書」にてバックアップを取得ください。

 端末から、LAN I/F カードへ Login をして頂き、UPS の表示画面上、「基本設定」を表示して 「アカウント設定」をクリックしてください。

| E44所:<br>(ント:                                                                                                    |          |      |                                                                   | 日付: 2018年07月04日(水)<br>時間: 16時07分 |             |  | ROM Ver : P0010033C<br>WEB Ver : P0010034C |     |  |  |            |                |  |  |  |
|----------------------------------------------------------------------------------------------------|----------|------|-------------------------------------------------------------------|----------------------------------|-------------|--|--------------------------------------------|-----|--|--|------------|----------------|--|--|--|
| 5102                                                                                                    | スケジュール設定 | 用行政定 | イベント設定                                                            | 表示                               | 8,32        |  | UPSIAH                                     |     |  |  |            |                |  |  |  |
| 13                                                                                                    |          |      | 基本設定                                                              |                                  |             |  |                                            |     |  |  |            |                |  |  |  |
| P [F-4052]<br>C DHCPサーバからの時的アドレス & 国家アドレス<br>I P アドレス<br>「第2:163.1-1<br>サゴネットマスク<br>第5:555.55.0<br>デフォルドゲートウェイ (国家アドレスのみ物物)<br>DNSサーバ (国家アドレスのみ物物) |          |      | P ProstRE<br>1 P 7ドレス<br>サブネットブレフィックスの美き<br>デフォルトゲートウェイ<br>DNSサーバ |                                  |             |  |                                            |     |  |  |            |                |  |  |  |
|                                                                                                    |          |      |                                                                   |                                  |             |  |                                            |     |  |  | F-80112-01 | 4eff2fe00cc121 |  |  |  |
|                                                                                                    |          |      |                                                                   |                                  |             |  |                                            | 建規則 |  |  |            |                |  |  |  |
| 4821                                                                                                    |          |      |                                                                   |                                  |             |  |                                            |     |  |  |            |                |  |  |  |
| UPS#MMRIX サービス設定 アカウント                                                                                                    |          |      | + Bog 3                                                           | -18x                             | Syslogilita |  | anes.                                      |     |  |  |            |                |  |  |  |
|                                                                                                    |          |      |                                                                   |                                  |             |  |                                            |     |  |  |            |                |  |  |  |

② 「アカウント設定」をクリックすると下記の「アカウント設定」画面が表示されますので 「新しいパスワード」と「新しいパスワードの確認」の項目にキー入力し、「OK」ボタンを クリックしてください。

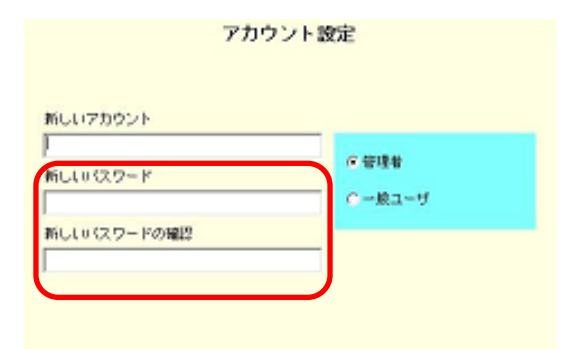

新しいアカウント:新しいアカウント名を入力します(半角英数字 1~20 文字以内) 新しいパスワード:設定する新しいパスワードを入力します。

※半角英数字 1~20 文字以内アルファベットの大文字、小文字は区別されます ※パスワードに入力した文字列は、「\*」で表示されます。 ※シャットダウンボックスから UPS を制御している場合、シャットダウンボックスの設定も変更する

必要がありますので、ご注意ください。